Snapln

Secure Authentication using Mobile Technologies

Don't Sign In, SnapIn!

## **User Manual**

# Snapln Don't Sign In, Snapln!

https://www.snapinauth.com support@snapinauth.com

| Getting Started                             | 3  |
|---------------------------------------------|----|
| Minimum Requirements                        | 3  |
| Installing the iPhone Application           | 4  |
| Uninstalling the iPhone Application         | 4  |
| Creating your SnapIn Account                | 5  |
| Linking a new device to your SnapIn Account | 5  |
| How to SnapIn                               | 6  |
| Offline Mode                                | 6  |
| Managing your SnapIn Account                | 7  |
| Unlinking a device from your SnapIn Account | 8  |
| How to set your Recovery Details            | 8  |
| Recovering your SnapIn Account              | 9  |
| Frequently Asked Questions                  | 10 |
| Glossary of Terms                           | 10 |

## **Getting Started**

Snapln is an iPhone Application that removes the need for you to remember a password when logging into websites.

Security and Simplicity are the key benefits provided by SnapIn.

A username and password combination is currently the most common method of logging into a website. One of the biggest problems with username, password based authentication is people often use the same (or similar) combination across several websites. This means is that if one of your accounts is broken into and your password is discovered, it is much easier to break into other accounts you own because both the username and password are similar. The second problem with passwords is that they are limited by your memory. As technology improves and computers become more powerful, the length of our passwords must increase in size to remain secure.

Today a strong password is considered one with at least 8 characters, yet an 8 character password consisting of uppercase, lowercase and numbers can be cracked within 24 hours by todays high-end consumer PC's. This is a problem that is only going to get worse as the prices of computer hardware decrease and performance increases, unfortunately our memory is not improving at the same rate.

SnapIn solves these security problems by hiding most of the authentication details while keeping the system just as simple and convenient as passwords. Your iPhone is essentially your secret which you use prove that you are who you say you are.

This manual will guide you through the process of installing SnapIn and configuring your SnapIn account. It will also provide answers to common questions.

If you require additional assistance, email us at <a href="mailto:support@snapinauth.com">support@snapinauth.com</a>.

## **Minimum Requirements**

#### SnapIn iPhone Application

- 1. iOS 6 or later
- 2. Rear Camera
- 3. Internet Connection

#### Web Browser

- 1. Internet Explorer 8+ / Chrome / Firefox / Safari 5+
- 2. Internet Connection

## Installing the iPhone Application

#### Method 1.

- 1. Open iTunes.
- 2. Click iTunes Store.
- 3. Click the search box in the top right area of the iTunes window.
- 4. Type "Snapln." Press the Enter key when finished.
- 5. Click the Snapln App icon.
- 6. Click "Free" under the Snapln icon
- 7. Enter your Apple ID and Password.
- 8. Click "Get". The Snapln App will then download to your desktop computer.
- 9. Sync your iPhone with your computer in iTunes using the proper steps. Snapln will now be installed on your iPhone

#### Method 2.

- 1. On your iPhone, go to https://www.snapinauth.com
- 2. Click the "Available on the App Store" image. You will be redirected to the App Store App on your iPhone.
- 3. Tap "Free" to the right of the screen. Then tap "Install."
- 4. Enter your Apple ID and Password. Then Tap "Ok." The Snapln App will then download, and then install on your iPhone.

## **Uninstalling the iPhone Application**

#### Method 1.

- 1. Open iTunes.
- 2. Click Apps on the sidebar.
- 3. Right Click on the Snapln App icon, then click Delete. This will delete the App from your desktop computer.
- 4. Sync your iPhone with your computer in iTunes using the proper steps. Snapln will now be removed from your iPhone

#### Method 2.

- 1. On your iPhone, tap and hold on the Snapln App icon. All your Apps should start to wiggle.
- 2. Tap on the 'x' to the top left corner of the Snapln App. This will delete the Snapln App from your iPhone.

## **Creating your SnapIn Account**

Account creation is done within the iPhone Application.

- 1. Open the Snapin App. You will be taken to the welcome screen.
- 2. Tap Create Account. You will be asked to enter a unique username, then tap Create.

Note: If the username you enter is not unique you will be notified. (far right image)

3. Your device will now be ready to scan image codes.

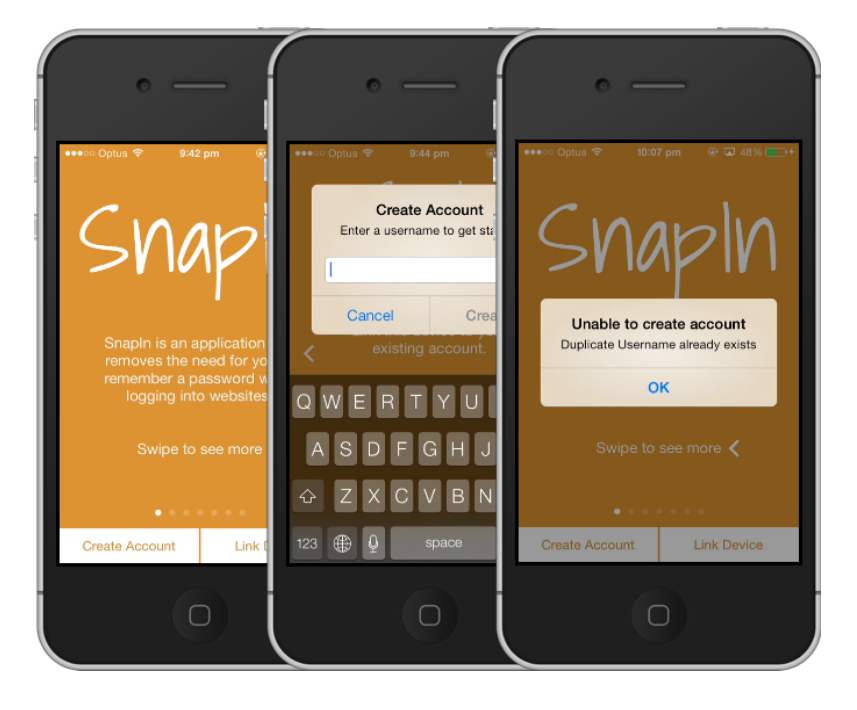

## Linking a new device to your Snapln Account

Linking a device to a pre-existing account is done within the iPhone Application.

- 1. Open the Snapin App. You will be taken to the welcome screen.
- 2. Tap Link Account. You will be asked to enter the username of the account you own, then tap Create.
- 3. On an already SnappedIn device on the same account, scan the image code. This should link the second device to the account.
- 4. Your device will now be ready to scan image codes.

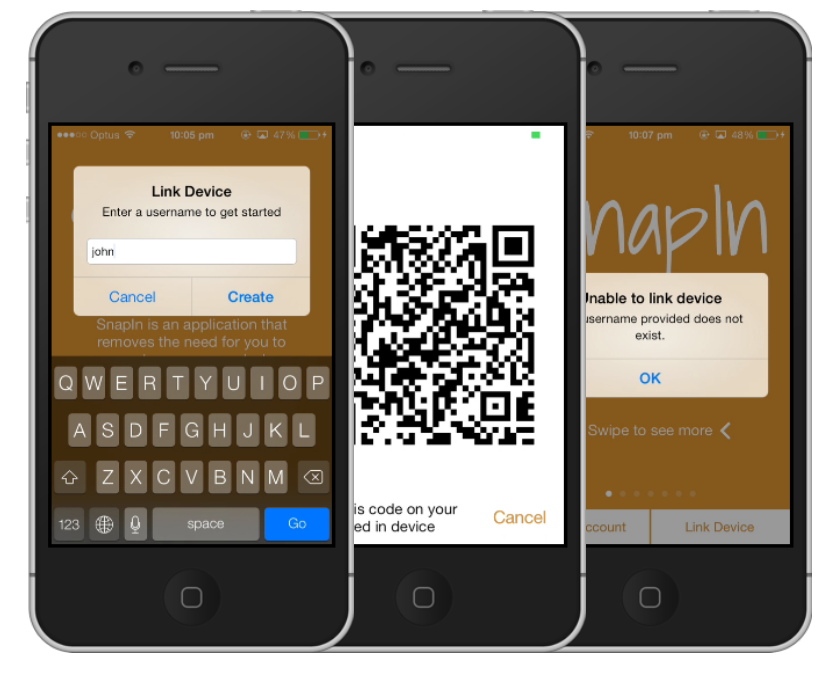

## How to SnapIn

These steps will explain how to use the application to SnapIn. We will use the SnapIn website to log into Account Management as an example. <u>http://www.snapinauth.com/</u><u>myaccount</u>

- 1. Enter your Username into the website and click "Snapln." The website will display an image code on screen.
- 2. Use the SnapIn App to scan the image. You will then be logged in.

### **Offline Mode**

Offline Mode allows user to SnapIn without the need for an Internet Connection. You will only be given a maximum of three offline SnapIn's before you must use online mode.

Your iPhone will automatically display an offline code, when there is not active internet connection.

3. Enter the code displayed on your iPhone onto the Website. You will then be logged in as normal.

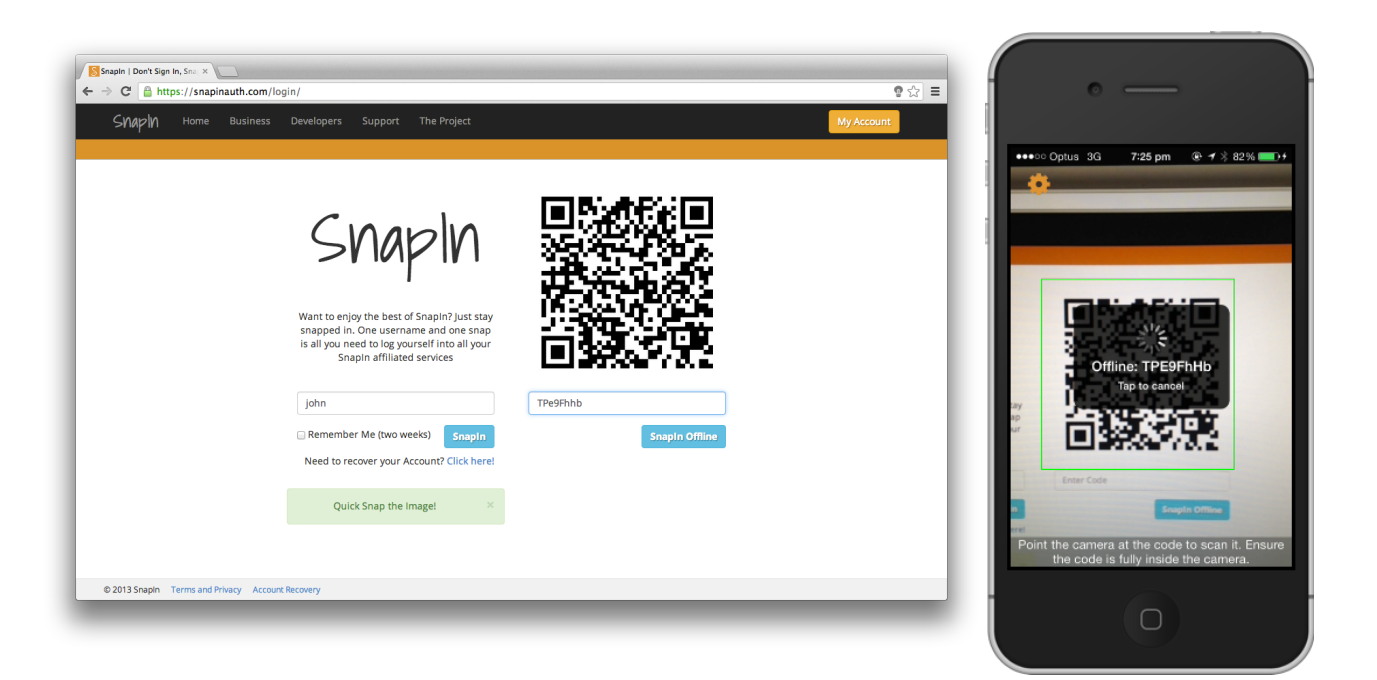

## Managing your Snapln Account

Snapln Account Management can be accessed by going to <u>http://www.snapinauth.com/</u> <u>myaccount</u> or by clicking on "My Account" which can be found on the top right corner anywhere on the Snapln website. Account Management can also be done within the Snapln App.

| Shapin        | e Business Developers Support The Project |                       | Log Out             |                                              |                            |
|---------------|-------------------------------------------|-----------------------|---------------------|----------------------------------------------|----------------------------|
| Му Ассо       | ount                                      |                       |                     | <ul> <li>Optus </li> <li>Settings</li> </ul> | 9:58 pm 🛞 🖬 449<br>Profile |
| Hello john!   |                                           |                       |                     |                                              |                            |
|               |                                           |                       |                     | Username                                     |                            |
| Basic Inform  | ation                                     |                       |                     | Full Name                                    | John S                     |
| Username      | john                                      | Preferred<br>Langauge | English             | Data of Pirth                                | 13/10/                     |
| Fuliname      | John Smith                                | Time Zone             | Australia/Sydney    | Date of Birth                                | 15/10/                     |
| Date of Birth | 12/10/1985 🕲 🖲 🔻                          | Candan                | · isotanio spartej  | Country                                      | Austral                    |
| Country       | Australia 🗘                               | Gender                | Male     Female     | Post Code                                    |                            |
| Postcode      | 2500                                      | Email                 | john@snapinauth.com | Preferred Lang                               | juage Englis               |
|               |                                           |                       | john@snapinauth.com | Time Zone                                    | +11:00 Australia/Sydne     |
|               |                                           |                       | Update              | Gender                                       | Ма                         |
|               |                                           |                       |                     | Empil                                        | iobn@enaninautb            |

The account management page on the website and the profile page on the iOS App allows you to update you basic information. On the website alone, you are able to manage your linked devices, and set up your recovery question and answer. When ever you **Submit** you will be notified with a pop up message.

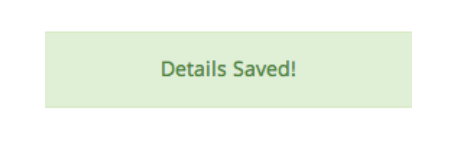

## Unlinking a device from your SnapIn Account

To unlink a device form your account click the x icon corresponding to the device you wish to unlink. You will be prompted with a final warning message to confirm that this is exactly what you want to do. Unlinking a devise in irreversible, but this does not mean you can not link the same device on a new or pre-existing account.

| Snapln Home                                                                                              | Business Developers Support The P | roiect               | Log Out |
|----------------------------------------------------------------------------------------------------|-----------------------------------|----------------------|---------|
| Shapin                                                                                                   |                                   | iohn@snapinauth.com  |         |
|                                                                                                    |                                   | ,                    |         |
|                                                                                                    |                                   |                      | Update  |
|                                                                                                    |                                   |                      |         |
| Linked Device                                                                                            | PC                                |                      |         |
| Device Name                                                                                              |                                   | Link Datetime        | Unlink  |
| blake-iPhone <iphor< td=""><td>ne4,1&gt;, iOS 7.0.2</td><td>24 Oct 2013 @ 6:15PM</td><td>×</td></iphor<> | ne4,1>, iOS 7.0.2                 | 24 Oct 2013 @ 6:15PM | ×       |
|                                                                                                    |                                   |                      |         |
|                                                                                                    |                                   |                      |         |
|                                                                                                    |                                   |                      |         |
| Recovery Det                                                                                             | ails                              |                      |         |
| Recovery Det<br>Secret Question                                                                          | ails                              |                      |         |
| Recovery Det<br>Secret Question<br>Question                                                              | What is my favourite Colour?      |                      |         |
| Recovery Det<br>Secret Question<br>Question<br>Answer                                                    | What is my favourite Colour?      |                      |         |
| Recovery Det<br>Secret Question<br>Question<br>Answer                                                    | What is my favourite Colour?      |                      |         |
| Recovery Det<br>Secret Question<br>Question<br>Answer                                                    | What is my favourite Colour?      |                      | Update  |
| Recovery Det<br>Secret Question<br>Question<br>Answer                                                    | What is my favourite Colour?      |                      | Update  |

[ref. A] Image showing Linked Devices and Recovery Details.

A warning message before unlinking a device.

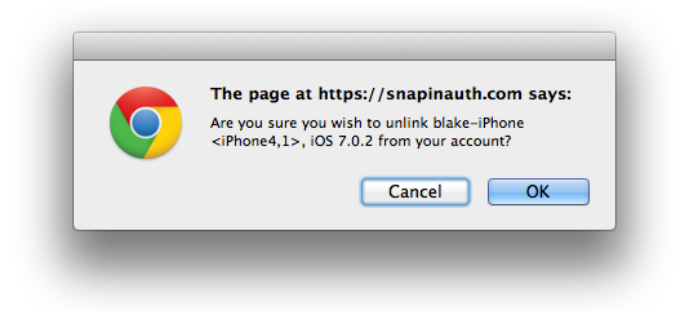

#### How to set your Recovery Details

To set your Recovery Details, make sure you fill in the Question and Answer input fields and click **Submit**. *Please refer to ref .A.* 

You will be notified if you Recovery Details have been saved with a popup message.

Secret Question and Answer Saved!

#### **Recovering your SnapIn Account**

Recovering your SnapIn account is done on both the SnapIn Website and SnapIn App.

Note: You will be unable to recover your account if you have not previously not set up your Recovery Details. Please refer to the "How to set up your Recovery Details" section of this user manual

- 1. Go to https://www.snapinauth.com/recover.
- 2. Enter your Snapln account name. Then click Submit. The website will display your Recovery Question.
- **3. Enter in your Recovery Answer.** Then click Submit. The Website will display the code which you must enter into the SnapIn App on your iPhone, by tapping "Create Account" and following the steps.

| SNAPIN Home Business Developers Support The Project                                             | My Account |
|-------------------------------------------------------------------------------------------------|------------|
|                                                                                                 |            |
| Snapln Account Recovery                                                                         |            |
| Lost your Account? That was silly!                                                              |            |
|                                                                                                 |            |
| 1. Enter your Username                                                                          |            |
|                                                                                                 |            |
| john                                                                                            |            |
|                                                                                                 | Submit     |
|                                                                                                 |            |
| 2. Enter your Secret Answer: What is my favourite Colour?                                       |            |
| Purple                                                                                          |            |
|                                                                                                 | Submit     |
|                                                                                                 | Subint     |
| 3. Enter this Code on your Phone, by tapping 'Create Account' and following the steps: ni23tGlz |            |
|                                                                                                 |            |
|                                                                                                 |            |

#### On your iPhone:

- 1. Tap Create Account. You will be asked to enter in the username.
- 2. **Tap Create.** You then be asked to enter in the recovery code.
- 3. Enter in the recovery code. Your recovery code is displayed on the website.
- 4. Tap Go. Your iPhone should be now linked to the recovered account.

Note: The SnapIn App will know when an account needs to be recovered.

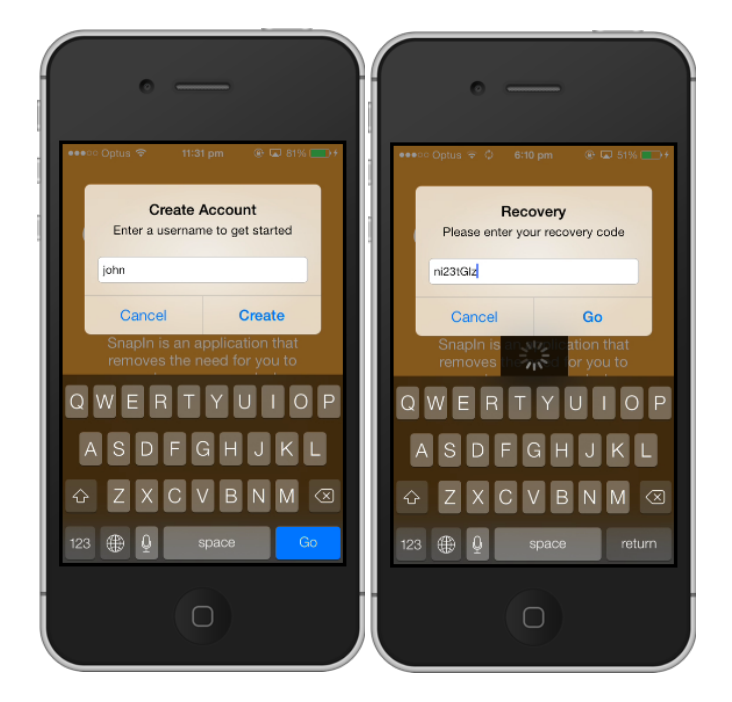

## **Frequently Asked Questions**

What if I lose my only linked device to my account? You will be able to link a new device by going to <u>http://www.snapinauth.com/recover</u> and following the prompts.

**Can I use my iPod Touch/iPad?** Yes, as long as your iOS device has a camera and is running iOS6 or later. You will need an active internet connection to setup the device.

My friend has the Snapln App on their iPhone. Can I use their phone to Snapln into my Snapln accounts? Snapln allows users to link multiple devices to their account. Although, Snapln limits a device to be linked with at most one Snapln account.

## **Glossary of Terms**

#### Snapln:

The name of the software. Snapln is also used as a verb, meaning "authenticate". This word varies slightly depending on context. For example "John SnapsIn to StackOverflow", "Craig has SnappedIn to Bitbucket" or "Amanda is SnappingIn".

#### Snapln Technology:

A generic term for components in the SnapIn service. If a website uses SnapIn Technology users can go to that website and use the SnapIn mobile application on their smartphone or tablet to authenticate. If an organisation is running a SnapIn server internally they are using SnapIn technology. When a user "SnapsIn" they must use SnapIn technology to successfully do so.

**Online Mode:** Term used to explain the normal method of SnappingIn. To SnapIn by only scanning the image code.

**Offline Mode:** To SnapIn by entering a code which has been display onscreen after the application has failed to automate the rest of the SnapIn process.